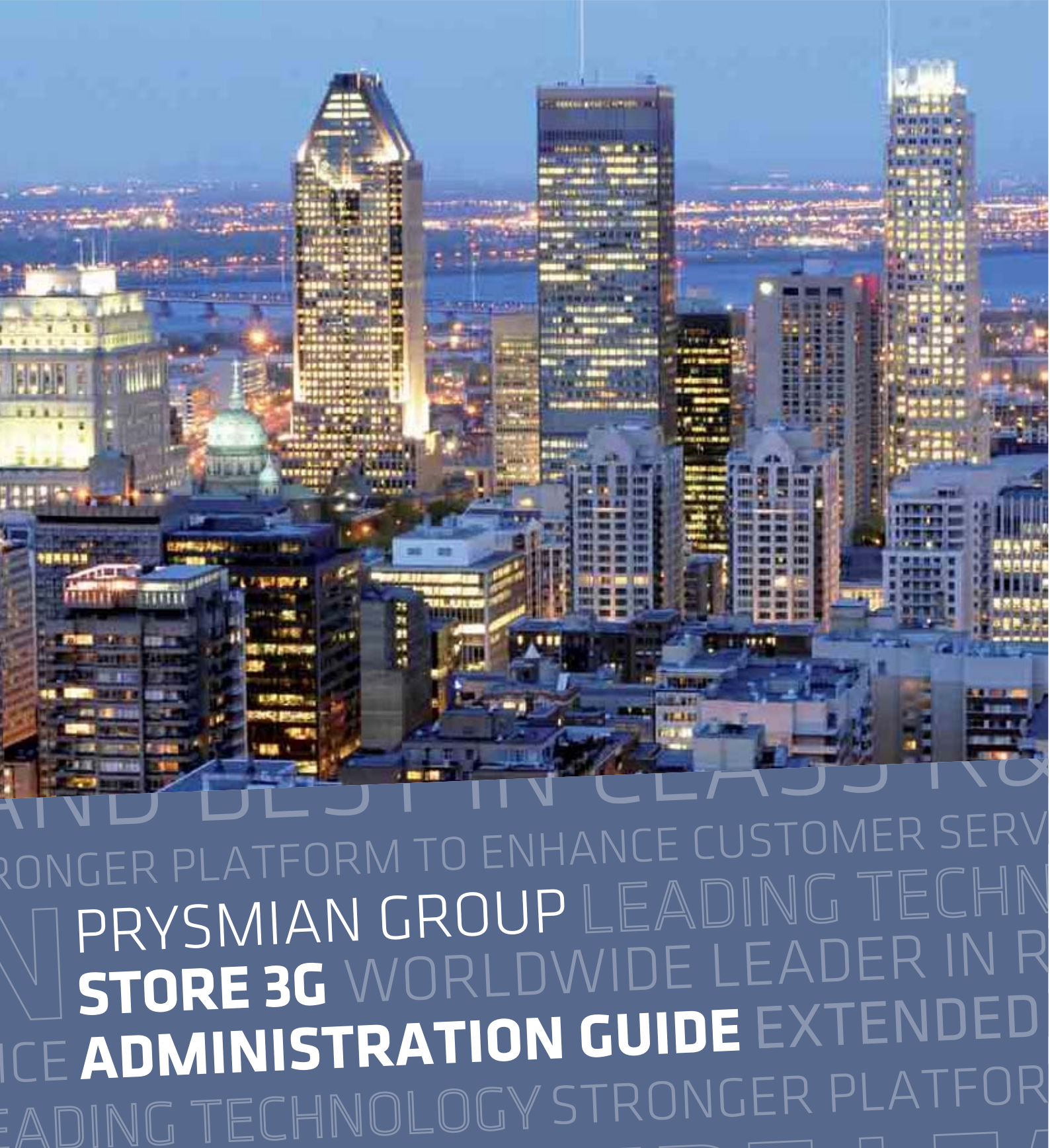

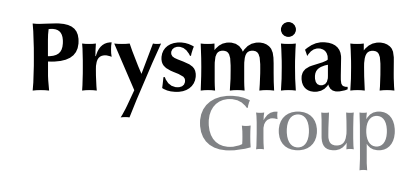

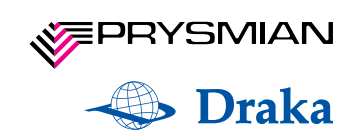

## Contents

**O/Introduction** 

1/ Login

2/ Home page (after login)

2.1/ Lists

2.1.2/ Customers2.1.2/ Users2.1.3/ Warehouses2.1.4/ Product groups

2.2/ Orders

2.3/ Communication

2.3.1/ Sending mass email 2.3.2/ Writing news

3/ Logout

# 0/ Introduction

Prysmian Group's application **Store3G** is used by registered users for easy on-line product purchase. Administration is only accessible to users with administrator privileges.

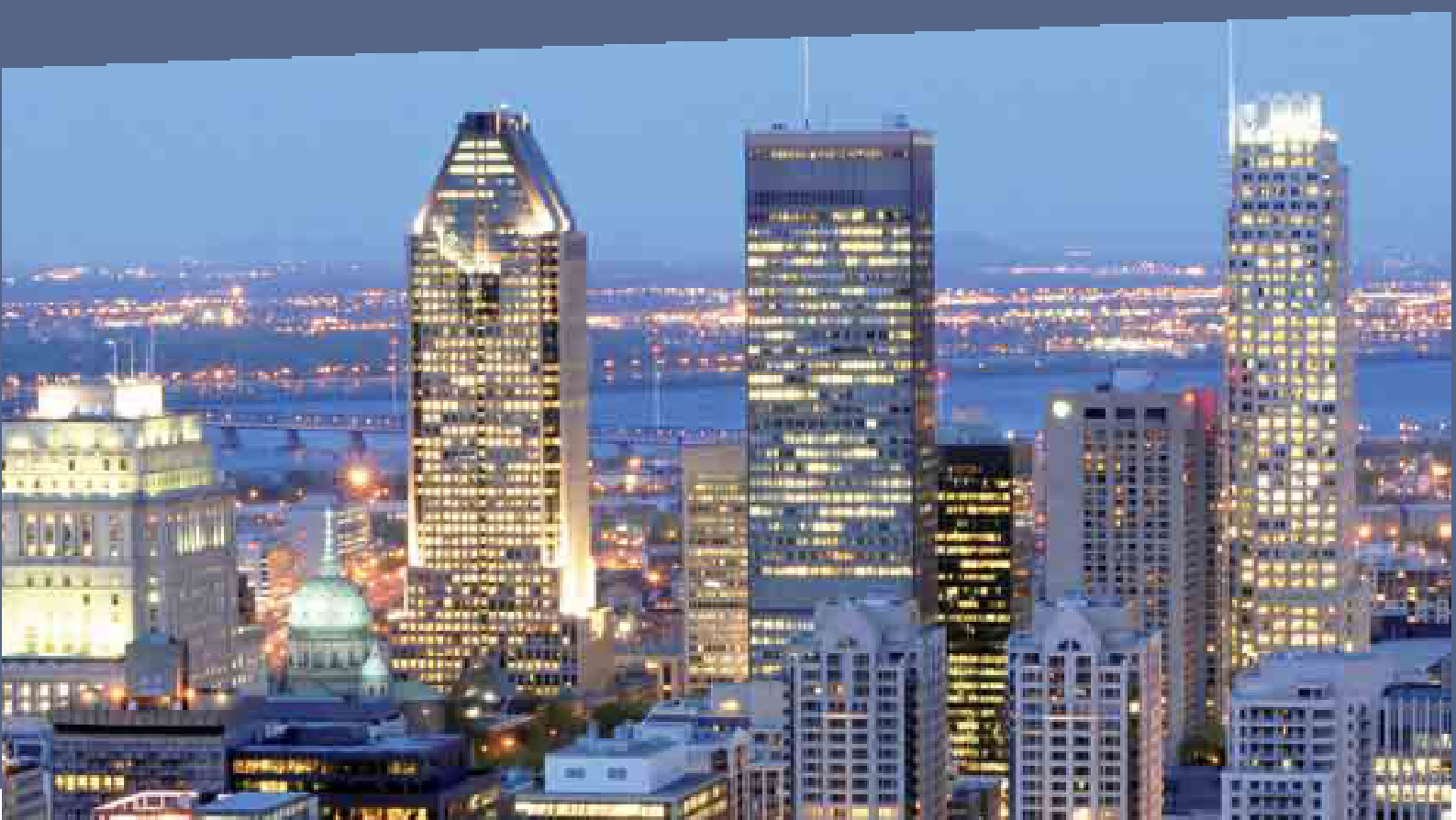

# 1/ Login

The Login page contains a login form. Choose your **language**, fill in your **email** and **password** and log in.

| Prysmian<br>Group    |                                                                                                    |
|----------------------|----------------------------------------------------------------------------------------------------|
| Administration login |                                                                                                    |
|                      | Administration login<br>This module is only accessible to users with administrator privileges.<br>Choose your language: Engleh |
|                      | Email:<br>Password:<br>Login                                                                                                   |
|                      |                                                                                                    |

# 2/ Home page (after login)

Home page contains the Top menu with the following tabs:

- **Lists** (contains a submenu with the following items: Customers | Users Warehouses | Product groups)
- Orders and statistics
- Communication

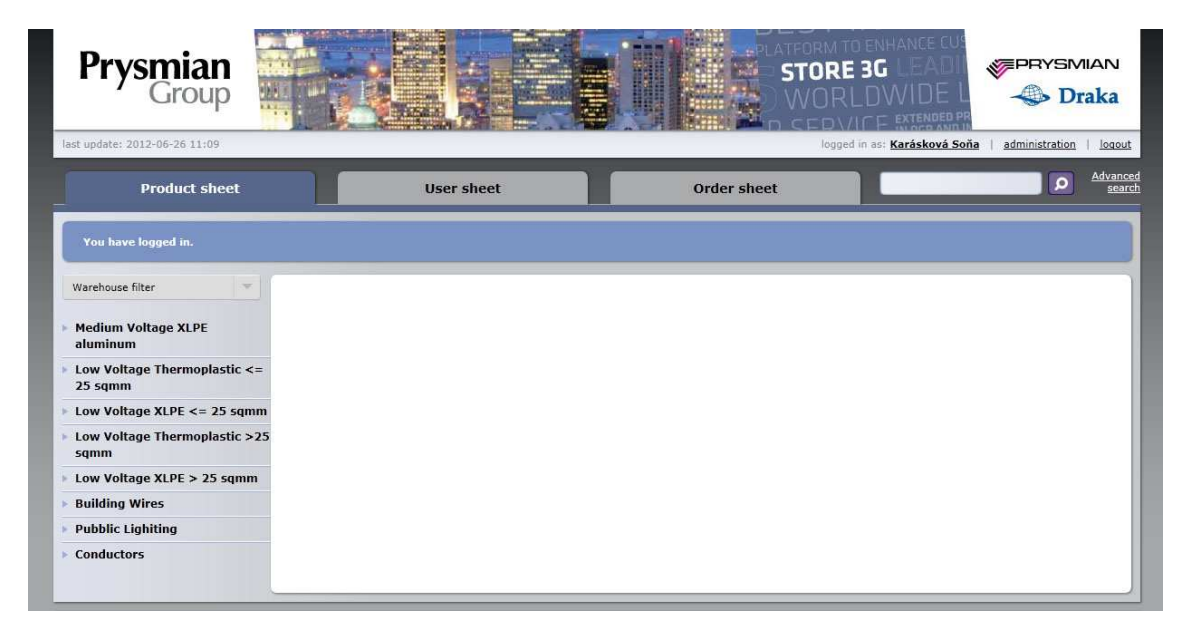

How to use these tabs:

## **2.1/ Lists**

Lists tab contains the following items:

- Customers
- Users
- Warehouses
- Product groups

## 2.1.1/ Customers

This tab manages customers (companies). All customers are listed in alphabetical order.

If you want to update or delete any customer, use this icon to Edit customer data 🧭

## or **Delete customer**<sup>123</sup>.

If you want to edit data, just click on the icon. On the right side, a form for changing data will appear. There are two options an the bottom – **Cancel** your changes or **Save customer**.

The list of customers can also be exported to **CSV format**.

| Lists                                              | Orders and statistics | Communication                          | n                            |
|----------------------------------------------------|-----------------------|----------------------------------------|------------------------------|
| customers users warehouses                         | product groups        |                                        |                              |
| List of customers                                  |                       | Customer identification                | Responsible sales            |
|                                                    |                       | Customer name:                         | Sales director:              |
| Search                                             |                       | Prysmian Group                         | Ciobanu Ionel 💌              |
| <b>NII</b> 0-9 A B C D E F G H I J K L M N O P Q F | STUVWXYZ              | Customer address:                      | Sales manager:               |
|                                                    |                       | Viale Sarca, 222 - 20126 Milano - Ital | V Filus Pawel                |
| Company<br>Prolog                                  |                       | VAT number:                            | Customer service:            |
| Prysmian Group                                     |                       | 04866320965                            | Dobrovolná Ivana 💌           |
| XART s.r.o.                                        |                       | ERP number:                            |                              |
| Export to CSV                                      | Create new customer   | External/internal:                     |                              |
|                                                    |                       | Access lists                           |                              |
|                                                    |                       | Warehouses:                            | Product groups:              |
|                                                    |                       | 🔽 Veľké Leváre, AT                     | 🔽 High Voltage               |
|                                                    |                       | Velké Meziříčí, CZ                     | Medium Voltage Paper         |
|                                                    |                       | 🗖 Kistelek, HU                         | Medium Voltage XLPE copper   |
|                                                    |                       | 🔽 Balassagyarmat, HU                   | Medium Voltage XLPE aluminum |
|                                                    |                       | 🔽 Slatina, RO                          | Medium Voltage EPR copper    |
|                                                    |                       | Clui BO                                | Medium Voltage EPR aluminum  |

## Creating a new customer:

If you want to create a new customer, click on the button **Create new customer** below the list of customers.

### Finding a customer:

If you want to find a customer, use one of these ways:

- Search field
- Alphabetical toolbarPage throught the list of customers (go page by page or skip to a page)

To **clear** all results, click on the word **All** in the beginning of the Alphabetical toolbar.

## 2.1.2 / Users

This tab manages users (employees). All users are listed in alphabetical order. If you

want to update or delete any user, use this icon to **Edit user data**  $\bigcirc$  or **Delete** user  $\bowtie$ .

If you want to edit data, just click on the icon. On the right side, a form for changing data will appear. **\* marked items are mandatory.** There are two options an the bottom – **Cancel** your changes or **Save user**.

The list of users can also be exported to **CSV format**.

|                                             |                           | 1            |                     |                            |
|---------------------------------------------|---------------------------|--------------|---------------------|----------------------------|
| List of users                               |                           |              | User data           |                            |
|                                             |                           |              |                     |                            |
| Search                                      |                           |              | Email:              | andrea kastanova © xart.cz |
| All 0-9 A B C D E F G H I J K L M N O P Q F | 8 S T U V W X Y Z         |              | Company:            | XARTs.r.o.                 |
|                                             |                           |              | Password:           |                            |
| < 1 <u>2</u> 3                              | 2 4 💌                     |              |                     |                            |
|                                             |                           |              | Repeat password:    |                            |
| alena kocaboya@prysmiangroup.com            | Company<br>Poysmian Group |              |                     | Generate password          |
| ales@vart.cz                                | XARTsro                   |              | Application access: | Front-end                  |
| andrea, kastanova@xart.cz                   | XART s.r.o.               |              | Application accessi | administration             |
| cristian.gheorghe@prysmiangroup.com         | Prysmian Group            |              | Full name:          | Kaštanová Andrea           |
| cron@xart.cz                                | XART s.r.o.               |              | Position            |                            |
| david.klimes@prysmiangroup.com              | Prysmian Group            |              | 1 USHUM             |                            |
| ferenc.tomo@prysmiangroup.com               | Prysmian Group            |              | Phone:              |                            |
| florin.darmina@prysmiangroup.com            | Prysmian Group            |              | Fax:                |                            |
| ionel.ciobanu@prysmiangroup.com             | Prysmian Group            |              | Mobile:             |                            |
| ireneusz.karski@prysmiangroup.com           | Prysmian Group            |              |                     |                            |
| -                                           | -                         |              | Internal notes:     | S3G vendor                 |
| < 1 <u>2</u> 3                              | <u>a 4</u>                |              |                     |                            |
|                                             |                           |              |                     |                            |
| Export to CSV                               | + Crea                    | ate new user |                     |                            |
|                                             |                           |              |                     |                            |
|                                             |                           |              |                     |                            |

### Creating a new user:

If you want to create a new user, click on the button **Create new user** below the list of users.

## Finding a user:

If you want to find a user, use one of these ways:

- Search field
- Alphabetical toolbar
- Scroll down the list of users (go page by page or skip to a page)

To **clear** all results, click on the word **All** in the beginning of the Alphabetical toolbar.

## 2.1.3 / Warehouses

This tab manages warehouses. All warehouses are listed in lexical order (according to code). If you want to update or delete any warehouse, use this icon to **Edit warehouse** 

## data 🕗 or Delete warehouse 😣 .

If you want to edit data, just click on the icon. On the right side, a form for changing data will appear. **\* marked items are mandatory.** There are two options an the bottom – **Cancel** your changes or **Save warehouse**.

The list of warehouses can also be exported to **CSV format**.

| List | of warehouses      |                                               |  | Warehouse data            |                                         |
|------|--------------------|-----------------------------------------------|--|---------------------------|-----------------------------------------|
| Code | Short name         | Full name                                     |  | Warehouse code:           | CZ10                                    |
| AT30 | Veľké Leváre, AT   | Prysmian OEKW, Veľké Leváre, Slovakia         |  | Name:                     |                                         |
| CZ10 | Velké Meziříčí, CZ | Draka Kabely, Velké Meziříčí, Czech Republic  |  | munici                    | Draka Kabely, Veke Meznici, Gzech Repub |
| HU10 | Kistelek, HU       | Prysmian MKM Kft., Kistelek, Hungary          |  | Short name:               | Veké Meziříčí, CZ                       |
| HU20 | Balassagyarmat, HU | Prysmian MKM Kft., Balassagyarmat, Hungary    |  | Primary language:         | cs (česky)                              |
| R010 | Slatina, RO        | Prysmian Cabluri, Slatina, Romania            |  |                           |                                         |
| R020 | Cluj, RO           | Prysmian Cabluri, Cluj, Romania               |  |                           |                                         |
| R030 | Bacău, RO          | Prysmian Cabluri, Bacău, Romania 🛛 💋 🔯        |  | * marked items are mandat | tory.                                   |
| SK10 | Veľké Leváre, SK   | Prysmian Kablo s.r.o., Veľké Leváre, Slovakia |  | Cancel                    | Save wa                                 |

### Creating a new warehouse:

If you want to create a new warehouse, click on the button **Create new warehouse** below the list of warehouses.

#### Finding a warehouse:

If you want to find a warehouse just scroll down the list of warehouses.

## 2.1.4 / Product groups

This tab manages product groups. All groups are mentioned on the list in numerical order (by their code). If you want to update or delete any group, use this icon to **Edit group** 

## data 🕗 or Delete group 🖾 .

If you want to edit data, just click on the icon. On the right side , a form for changing data will appear. **\* marked items are mandatory.** There are two options at the bottom – **Cancel** your changes or **Save group**.

The list of groups can also be exported to **CSV format**.

| Lists Orders and statistics |                                                                 | Orders and statistics Communication |                       |                                         |
|-----------------------------|-----------------------------------------------------------------|-------------------------------------|-----------------------|-----------------------------------------|
| customers                   | users warehouses product groups                                 |                                     |                       |                                         |
| List of pro                 | oduct groups                                                    |                                     | Group data            |                                         |
|                             | Search                                                          |                                     | Group code:           | 850112000                               |
| All 0-9 A B                 | CDEFGHIJKLMNOPORSTUVWXYZ                                        |                                     | Group name:           | PP - FF <= 150 kV                       |
|                             |                                                                 |                                     | Parent group:         |                                         |
|                             | 1 2 3 4 23 45 67 89 8                                           |                                     |                       | High Voltage / Oil Filled - Lead sheath |
| Code                        | Name                                                            |                                     |                       |                                         |
| 850100000                   | High Voltage                                                    |                                     | * marked items are ma | andatory.                               |
| 850100000                   | High Voltage / Gas pressurised                                  |                                     | Cancel                | Save                                    |
| 850101000                   | High Voltage / Gas pressurised / Gas pressurised                |                                     |                       |                                         |
| 850110000                   | High Voltage / Oil Filled - Lead sheath                         |                                     |                       |                                         |
| 850111000                   | High Voltage / Oil Filled - Lead sheath / PP - FF >150 kV       |                                     |                       |                                         |
| 850112000                   | High Voltage / Oil Filled - Lead sheath / PP - FF <= 150 kV     | 2                                   |                       |                                         |
| 850113000                   | High Voltage / Oil Filled - Lead sheath / PPL - FF >150 kV      | 2                                   |                       |                                         |
| 850120000                   | High Voltage / Oil Filled - Aluminum sheath                     |                                     |                       |                                         |
| 850121000                   | High Voltage / Oil Filled - Aluminum sheath / PP - FF >150 kV   |                                     |                       |                                         |
| 850122000                   | High Voltage / Oil Filled - Aluminum sheath / PP - FF <= 150 kV | 2 🛛                                 |                       |                                         |
|                             | 1 2 3 4 23 45 67 89 x                                           |                                     |                       |                                         |
| Export to C                 | SV 🕂 Create                                                     | new group                           |                       |                                         |
|                             | -                                                               |                                     |                       |                                         |

## Creating a new group:

If you want to create a new group, click on the button **Create new group** below the list of groups.

### Finding a group:

If you want to find a group, use one of these ways:

- Search field
- Alphabetical toolbar
- Scroll down the list of groups (go page by page or skip to a page)

To **clear** all results, click on the word **All** in the beginning of the Alphabetical toolbar.

## 2.2 / Orders and statistics

This tab contains data which can be sorted by:

- **Type** (login/logout/order)
- User
- Company
- Date

You can also choose your own statistic period (from – to). All data can be exported to **CSV format** or **printed**.

## 2.3 / Communication

This tab is used for mass email communication and multilingual news.

## 2.3.1 / Sending mass email

You have to choose **Recepients**, fill in a **Subjtect** and write a **message**. Then click on the **Send** button.

**Caution:** Sending mass email may take some time. Please be patient and do not send the same message more than once.

### 2.3.2 / Writing news

News must always have an English version; this is the version users will see when a translation in their language is not available.

Write your text into **English news body** and click on **Update**. On the bottom, a list of available languages will appear. Choose the language by clicking on its name. On the left side, you can see your original text, and on the right side, you can write a translated version. When a translation is OK, click the **Update** button.

Translations can be cleared by checking the box **"Delete all translations of this news item**"and clicking on **Update**.

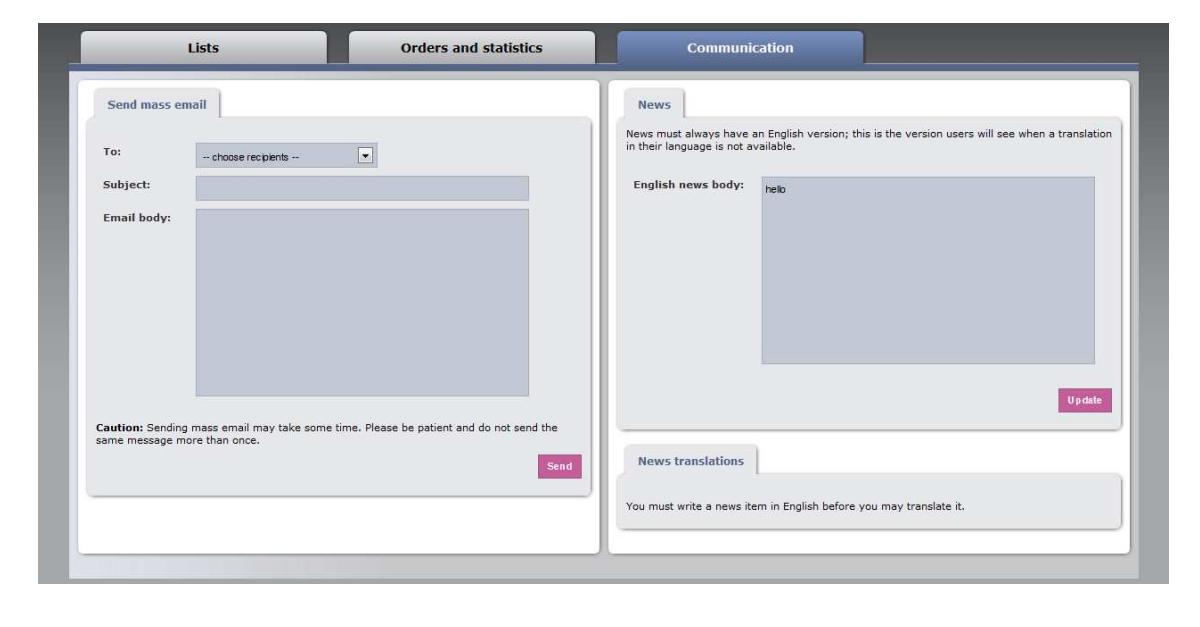

# 3/ Logout

If you want to logout from Store 3G application, just click on **logout** link in the upper right corner.

 $\mathsf{DIN}(\mathsf{I} \mathsf{ELHN})$ VALL KEY SEGMENTS BEST IN CLASS MORIDW ST **CEADMINISTRATION** ADING ORLDW/IDE LE/ SMARTER AND GREENER POWER GRI STRONGER PLATFORN **FO ENHANCE CUSTOM**